## 和歌山県防災ナビ インストール手順 (iPhone用)

#### カメラを起動

スマートフォンのホーム画面にある 「<u>カメラ</u>」のアイコンを押して(タッ プして)ください。

# 

#### ②QRコードの読込

スマートフォンをQRコードにかざ してください。

### ③ダウンロード先へ移動

QRコードが読み込まれると、「<u>link</u> <u>smart.jpをSafariで開く</u>」が表示されま すので、これを押してください。

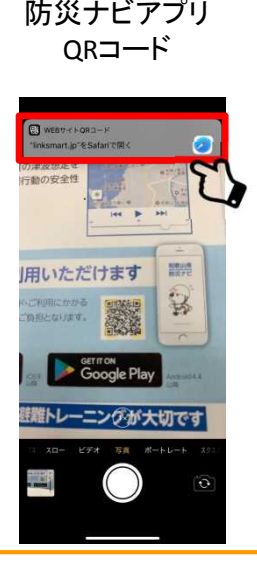

## ④ページを開く

「このページをApp Storeで開きます か?」と聞いてきますので、「<u>開く</u>」を 押します。

## 14:69 • wakayama.bousal.linksmart.jp CO≺−ジ€\*App Store\*で開きますか? ++>>+ CO≺−ジ€\*App Store\*で開きますか? ++>>+ CO

## ⑤インストールを実行

和歌山県防災ナビのインストール画面 に移行しますので、「<u>入手</u>」を押してく ださい。

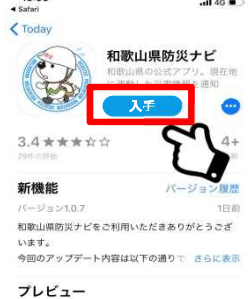

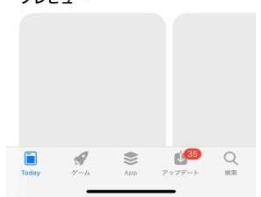

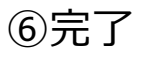

インストールが終了すると、ホーム画 面にアプリのアイコンが表示されます。 (アプリを開くと許可を求められるので、 すべて許可を押してください。)

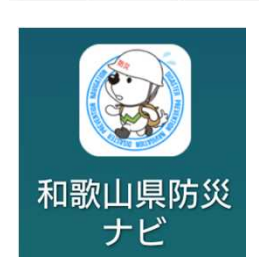